## Bildungsreise Tanzania Ausfüllhilfe Visumsantrag

Für die Einreise nach Tanzania benötigen Sie ein **Visum**. Für den Antrag gibt es seit 2019 ein online-Verfahren.

Nach Antragstellung erhalten Sie eine Bestätigungsmail mit Anhang (*Visa Grant Notice*) – aber noch kein Visum. Diese *Notice* ist ein wichtiges Dokument; bitte drucken Sie sie aus (4 Seiten) und nehmen sie unbedingt mit nach Tanzania. Sie brauchen sie für die Einreise. Noch haben sie kein Visum erhalten! Sie haben nur die Bestätigung, dass Sie einen Antrag gestellt und bezahlt haben. Das Visum (Stempel in den Reisepass) erhalten Sie erst direkt bei der Einreise nach Tanzania am ,Einreiseschalter' am Airport. Dort legen Sie ihre *Visa Grant Notice* zusammen mit dem Reisepass vor und bekommen Ihren Stempel in den Pass.

## Anleitung zum Ausfüllen des Online-Visumsantrages

## 1. Vorbereitungen

Für den Antrag benötigen Sie **drei Dokumente**:

- Ein eingescanntes Passfoto im png- oder jpeg-Format (andere, auch -jpg, werden von der Seite nicht erkannt). Das Foto darf maximal 300 KB groß sein.
- Die eingescannte 'Datenseite' Ihres Reisepasses; also die Seite mit der Plastikkarte, auf der Foto und Passnummer, Name, Ausstellungsort etc. zu sehen sind. Ich habe auch die gegenüberliegende Seite (Wohnort, Größe, Augenfarbe) mit eingescannt. Auch hier gilt: Nur png oder jpeg, maximal 300 KB.
- Ihren E-Ticketbeleg (als pdf-Dokument). Den bekommen Sie von mir, sobald die Flugtickets gekauft sind.

## 2. Antrag

Nun geht man auf diese Internetseite: https://visa.immigration.go.tz/

| Home Visa Application Guidelin                                                                                                    | es Terms And Conditions                                                                                  | ŝ                                                                                                    |                                                                                                    | r - |
|----------------------------------------------------------------------------------------------------|----------------------------------------------------------------------------------------------------|----------------------------------------------------------------------------------------------------|----------------------------------------------------------------------------------------------------|-----|
| Velcome to Tanzania Electronic Visa Applica                                                                                                    | tion System!                                                                                             | Keynote before you s                                                                                                    | tart:                                                                                                    |     |
| You can now apply for an Online Visa to visit the Unit<br>both Tanzania Mainland and Zanzibar). You are req<br>orm, make payment, and submit your application o<br>nternally reviewed and processed.                                                                                                    | ed Republic of Tanzania<br>uired to fill in the online<br>nline. Your form will be                       | Please consider the follo<br>1. Types of Visa<br>2. Required documents<br>3. Countries whose citi                                                       | wing information beforehand.                                                                                                |     |
|                                                                                                    |                                                                                                    | 4. Countries whose citi:                                                                                                    | ens require approval by the Tanzania Commissioner                                                                           |     |
| Applicants will be notified through their e-mails wh<br>nave been accepted or rejected. They may also T<br>tatuses through the online system. Applicants may<br>isit the nearest Tanzanian Embassies or Consular Of                                                                                                    | ether their applications<br>RACK their application<br>as well be required to<br>fices for interviews.    | General of Immigrati                                                                                                    | on.                                                                                                    |     |
| applicants will be notified through their e-mails wh<br>have been accepted or rejected. They may also T<br>tatuses through the online system. Applicants may<br>isit the nearest Tanzanian Embassies or Consular Of<br>What do you want to do?                                                                                                    | ether their applications<br>(RACK their application<br>v as well be required to<br>fices for interviews. | General of Immigrati                                                                                                    | n.                                                                                                    |     |
| applicants will be notified through their e-mails wh<br>have been accepted or rejected. They may also T<br>tatuses through the online system. Applicants may<br>isit the nearest Tanzanian Embassies or Consular Of<br>What do you want to do?                                                                                                    | ether their applications<br>RACK their application<br>r as well be required to<br>fices for interviews.  | General of Immigrati                                                                                                    |                                                                                                    |     |
| Applicants will be notified through their e-mails wh<br>have been accepted or rejected. They may also T<br>itatuses through the online system. Applicants may<br>sist the nearest Tanzanian Embassies or Consular Of<br>What do you want to do?                                                                                                    | ether their applications<br>RACK their application<br>as well be required to<br>fices for interviews.    | Ceneral of Immigrati                                                                                                    | Visa Status                                                                                                    |     |
| Applicants will be notified through their e-mails wh<br>have been accepted or rejected. They may also T<br>itatuses through the online system. Applicants may<br>sitt the nearest Tanzanian Embassies or Consular Of<br>What do you want to do?<br>New Application<br>For foreign otizens who wish to visit the United<br>Republic of Tanzana, citch the link below to apply for a<br>new visa. | ether their applications<br>RACK their application<br>as well be required to<br>fices for interviews.    | Contains a finance was<br>General of Immigration<br>polication<br>already initiated ther<br>r applicated ther<br>r applicated ther<br>r applicated ther | Visa Status<br>Visa Status<br>For applicants who have applied for visas, click the<br>Init below to check for the statuses. |     |

Hier wird man vom *Electronic Visa Application System* willkommen geheißen – und erstmal gefragt, was man hier eigentlich will:

- einen neuen Visumsantrag stellen (New Application)
- den begonnenen aber noch nicht abgeschickten Antrag weiterzuführen (Continue Application), beispielsweise, weil man noch etwas ergänzen oder hochladen möchte)
- wissen möchte, wie weit der Bearbeitungsprozess bearbeitet ist (Visa Status).

Zunächst einmal müssen Sie einen neuen Antrag stellen, und klicken bei New Application auf das grüne Feld "APPLY FOR A NEW VISA".

Es öffnet sich eine neue Seite, die nach "Basic Information" fragt, nach Ihrer E-mail Adresse, Reisepassnummer, und dem Land, das den Reisepass ausgestellt hat (Passport Issue Country) – in der Regel ist das GERMANY. Dann müssen Sie eine Sicherheitsfrage auswählen und im untersten Feld die Antwort auf diese Frage eingeben. Beides benötigen Sie wieder, wenn Sie den Antragsprozess mal unterbrechen und später wieder aufnehmen möchten. Bitte merken Sie sich daher, welche Frage Sie ausgewählt haben und was Sie darauf geantwortet haben!

Dann klicken Sie bitte das Feld "Start New Application". Nun öffnet sich eine neue Seite, die Ihnen eine Registrierungsnummer (Application ID) gibt und evtl. auch per E-mail zuschickt. Falls nicht, notieren Sie sich bitte diese Nummer! Damit haben Sie die vier Infos, die Sie benötigen, um das Visum zu beantragen: E-Mail-Adresse, Sicherheitsfrage und - Antwort, Registrierungsnummer.

Der Antrag besteht aus mehreren 'Seiten'. Sie können den Antrag immer wieder unterbrechen, die bereits eingegebenen Daten abspeichern und später wieder aufnehmen, ohne von vorn anfangen zu müssen. Am Ende jeder 'Seite' gibt es die Möglichkeit, die Daten zu speichern und den Antrag zu verlassen ("save and exit"), oder zu speichern und auf die nächste 'Seite' zu gehen ("save and continue"). Einmal gespeicherte Seiten können Sie auch nachträglich wieder ändern, solange Sie den Antrag nicht abgeschickt haben.

-----

Auf der nächsten Seite wird man nach "Persönlichen Informationen": Vornamen ("First Name"), gegebenenfalls einem mittleren Namen (z.B. weiteren Vornamen – sonst freilassen) und dem Nachnamen ("Surname") gefragt. Das meiste erklärt sich von selbst. "Marital Status" bedeutet "Ehestand". Sie werden nach Ihrer Nationalität/ Staatsangehörigkeit gefragt, die Sie bei Ihrer Geburt hatten, und nach der gegenwärtigen Staatsangehörigkeit (Present Nationality). Wenn Sie die Staatsangehörigkeit nicht gewechselt haben, ist beides gleich. "Residence Status" fragt, ob Sie Bürger:in (Citizen) Ihres Staates sind, nur eine Aufenthaltsberechtigung haben (Resident),

| Application ID - 221V-T09U-PE | 19                                    |                                           | Applicant Email - kurt hirschler    |
|-------------------------------|---------------------------------------|-------------------------------------------|-------------------------------------|
| Personal Information          | Nete: Information on this page must g | into her information on it in written in  | Applicant Entail - Kur Christiner   |
| Contact, Address and          | Personal Information                  | later the information as it is written if | ryour passport.                     |
| Employment                    | First name *                          | Middle name                               | Surname                             |
| Passport Information          | First name                            | Middle name                               | Surname                             |
| Travel Information            | Gender *                              | Marital Status *                          |                                     |
| Travel Companions             | O Male O Female                       | - Select Status -                         | ~                                   |
| Documents                     | Date and Place of Birth               |                                           |                                     |
| Declaration                   | Birth Date *                          | Country *                                 | City *                              |
| Payments                      | Day V Month Vear V                    | Select Country                            | ✓ City                              |
| Complete                      | Nationality                           |                                           |                                     |
|                               | Nationality at Birth *                | Present Nationality *                     | Residence Status *                  |
|                               | Select Nationality                    | Select Nationality                        | <ul> <li>Select Status -</li> </ul> |

Support Email: visatanzania@immigration.go.tz

© 2022 - Electronic Visa

Asylsuchende:r oder anderes sind.

Dann geht es weiter mit Angaben über Kontaktinformationen, Adresse (manchmal unterscheiden sich die gegenwärtige Adresse und die permanente Adresse – Wenn man beispielsweise in Hamburg gemeldet ist, aber für zwei Jahre in Hinterdeichsiel, Barcelona oder Garborone wohnt). Dann werden Sie nach Ihrem Arbeitsstatus (angestellt, selbstständig, arbeitslos), Ihrem Arbeitgeber und Ihrem Beruf (Occupation) gefragt.

| Home Home                                | Visa Application Guidelines Terms And  | Conditions      |                       |  |  |  |  |  |  |
|------------------------------------------|----------------------------------------|-----------------|-----------------------|--|--|--|--|--|--|
| Personal Information                     | Applicant Email: kurt_hirschler@web.de |                 |                       |  |  |  |  |  |  |
| <ul> <li>Contact, Address and</li> </ul> | Telephone No                           | Mobile No *     | Email *               |  |  |  |  |  |  |
| Employment                               | +494043281860                          | +49 172 5484368 | kurt_hirschler@web.de |  |  |  |  |  |  |
| <ul> <li>Passport Information</li> </ul> |                                        |                 |                       |  |  |  |  |  |  |
| <ul> <li>Travel Information</li> </ul>   | Physical Address                       |                 |                       |  |  |  |  |  |  |
| ✓ Travel Companions                      | Present Physical Address *             | Present City *  | Present Country *     |  |  |  |  |  |  |
|                                          | Heckscherstr. 34                       | Hamburg         | GERMANY ~             |  |  |  |  |  |  |
| () Documents                             | Permanet Physical Address *            | Permanet City * | Permanet Country *    |  |  |  |  |  |  |
| Declaration                              | Heckscherstr. 34                       | GERMANY         |                       |  |  |  |  |  |  |
| Payments                                 |                                        |                 |                       |  |  |  |  |  |  |
| Complete                                 | Employment                             |                 |                       |  |  |  |  |  |  |
|                                          | Employment Status *                    | Employer        | Occupation *          |  |  |  |  |  |  |
|                                          | Self Employed 🗸                        | Employer        | Scientist             |  |  |  |  |  |  |
|                                          |                                        |                 |                       |  |  |  |  |  |  |
|                                          | Update changes   🏞                     |                 |                       |  |  |  |  |  |  |
|                                          |                                        |                 |                       |  |  |  |  |  |  |
|                                          |                                        |                 |                       |  |  |  |  |  |  |

Weiter gehts mit Infos zu Ihrem Reisepass:

| Home                                     | e Visa Application Guidelines Terms And Con | ditions    | States and the states and the states |  |  |
|------------------------------------------|---------------------------------------------|------------|----------------------------------------------------------------------------------------------------|--|--|
| Application ID : 22IY-T08H-BE            | 18                                          |            | Applicant Email : kurt_hirschler@wet                                                                                                    |  |  |
| ✓ Personal Information                   | Passport Information                        |            |                                                                                                    |  |  |
| Contact, Address and                     | Passport Type *                             |            | Passport Number *                                                                                                    |  |  |
| Employment                               | Ordinary                                    | ~          | C1V5V1RK5                                                                                                    |  |  |
| <ul> <li>Passport Information</li> </ul> | Country of Issue *                          |            | Place of issue *                                                                                                    |  |  |
| ✓ Travel Information                     | GERMANY                                     | ~          | Hamburg                                                                                                    |  |  |
| ✓ Travel Companions                      | Issuance Date *                             |            | Expiry Date *                                                                                                    |  |  |
| () Documents                             | 24 v November v 2014 v                      |            | 23 v November v 2024 v                                                                                                    |  |  |
| Declaration                              |                                             | Lindate ch | hannae I 🔿                                                                                                    |  |  |
| Payments                                 |                                             | opulate of | rungua († *                                                                                                    |  |  |
| Complete                                 |                                             |            |                                                                                                    |  |  |

Nun kommen die interessanten Seiten! Die Travel Informationen!

- Ich habe meinen Antrag aus Deutschland gestellt Sie vermutlich auch. Und die nächstgelegene Botschaft ist in Berlin.
- Sie wollen ein ganz normales Touristenvisum "Ordinary Visa"
- Warum wollen Sie nach Tanzania? "Tourism"
- Wird das Ihr erster Besuch in Tanzania? Dann klicken bitte "Yes" an. Falls es nicht Ihr erster Besuch ist (und Sie die Nummer des damaligen Visums noch finden) dann klicken Sie so wie ich "No".

Bisher war's noch einfach; aber jetzt werden sie nach Ihren Reiseplänen gefragt. Wählen Sie der Einfachheit halber bei "Destination" die Option "Tanzania Mainland", auch wenn Sie noch nach Zanzibar weiter wollen. Bei beiden Bildungsreisen beginnen und beenden wir unseren Aufenthalt ja auf dem Festland ("Mainland"). "Onward Country" interessiert uns nicht. Normalerweise werden alle Teilnehmer:innen der Bildungsreisen mit dem Flugzeug nach Tanzania einreisen ("Port Type" = Airport"). Teilnehmer:innen der Bildungsreise *Sansibar/ Dar es Salaam* wählen als "Port of Entry" bitte "Dar es Salaam Julius Nyerere", Teilnehmer:innen der Bildungsreise *Kilimanjaro* wählen bitte "Kilimanjaro International Airport" - es sei denn, Sie fliegen nicht mit der Gruppe und landen an einem anderen Flughafen als die Gruppe.

Bei "Local Host" wählen Sie bitte "Self". Trotz Bildungsreise sind Sie nicht Gast einer lokalen Organisation oder Person. Sie werden gefragt, wo sie übernachten werden – im Hotel.

"Physical Address" des Hotels? Am besten "Dar es Salaam" (für Bildungsreise *Sansibar/ Dar es Salaam*) bzw. "Moshi" (für Bildungsreise *Kilimanjaro*) eintragen.

| Home                                     | e Vi              | isa Application G   | uidelines              | s Terms And      | l Con | ditions       |                 |         |                  |                          |                     |
|------------------------------------------|-------------------|---------------------|------------------------|------------------|-------|---------------|-----------------|---------|------------------|--------------------------|---------------------|
| Application ID : 22IY-T08H-BE            | 18                |                     |                        |                  |       |               |                 |         |                  | Applicant Email : kur    | t_hirschler@web.de  |
| ✓ Personal Information                   | Ta                | Tanzania Embassy    |                        |                  |       |               |                 |         |                  |                          |                     |
| ✓ Contact, Address and                   | С                 | Country from wh     | ere you a              | are applying *   |       |               |                 | Nearby  | y embassy to h   | andle your application * |                     |
| Employment                               |                   | GERMANY             |                        |                  |       |               | ~               | Berli   | in, Germany      |                          | ~                   |
| <ul> <li>Passport Information</li> </ul> | V                 | icit Dotaile        |                        |                  |       |               |                 |         |                  |                          |                     |
| <ul> <li>Travel Information</li> </ul>   | ) <u> </u>        | Type of Visa Reg    | uested *               |                  |       |               |                 | Purpos  | ee of your visit | *                        |                     |
| ✓ Travel Companions                      | Ē                 | Ordinary Visa       | uesteu                 |                  |       |               | ~               | Tour    | rism             |                          | ~                   |
| () Documents                             | Is                | s this your first 1 | time to v              | isit Tanzania? * |       | Last visit da | ite             |         |                  | Visa Number              |                     |
| Declaration                              |                   | O Yes               | ۲                      | No               |       | 4 v           | March           | ~       | 2020 ~           | 20XD-D02Q-JC26           |                     |
| Payments                                 |                   |                     |                        |                  |       |               |                 |         |                  |                          |                     |
| Complete                                 | Ti                | ravel Plans         |                        |                  |       |               |                 |         |                  |                          |                     |
|                                          | D                 | Tanzania Maink      | and                    |                  | ,     | - Select C    | ountry -        |         | ~                |                          |                     |
|                                          | , L               | Port Type *         |                        |                  |       | Port of entr  | v.              |         |                  | Port of departure        |                     |
|                                          | Ē                 | Airports            |                        |                  | -     | Dar es Sal    | ,<br>aam-Julius | Nyerere | Internatior 🗸    | Dar es Salaam-Julius Nye | erere Internation 🗸 |
|                                          | Date of arrival * |                     | Stay duration (days) * |                  |       |               |                 |         |                  |                          |                     |
|                                          |                   | 10 🗸 Sep            | tember                 | ✓ 2022 ✓         |       | 90            |                 |         | \$               |                          |                     |
|                                          |                   |                     |                        |                  |       |               |                 |         |                  |                          |                     |
|                                          |                   | ocal Host           |                        |                  |       |               |                 |         |                  |                          |                     |
|                                          |                   | Self                |                        |                  |       |               | ~               |         |                  |                          |                     |
|                                          | E                 | ull name            |                        |                  |       |               |                 | Mobile  | No               |                          |                     |
|                                          |                   | Full name           |                        |                  |       |               |                 | -       | Mobile No        |                          |                     |
|                                          | E                 | imail               |                        |                  |       |               |                 | Office/ | /Organization n  | ame                      |                     |
|                                          |                   | Email               |                        |                  |       |               |                 | Office  | e/Organization n | ame                      |                     |
|                                          | R                 | Relationship        |                        |                  |       |               |                 | Physic  | al Address       |                          |                     |
|                                          |                   | Relationship        |                        |                  |       |               |                 | Physi   | ical Address     |                          |                     |
|                                          | A                 | ccommodatio         | n                      |                  |       |               |                 |         |                  |                          |                     |
|                                          | V                 | Vhere are you go    | oing to s              | tay? *           |       |               |                 | Physic  | al Address *     |                          |                     |
|                                          |                   | Hotel               |                        |                  |       |               | ~               | Dar e   | es Salaam, Mosh  | i, Same, Bagamoyo        |                     |
|                                          | С                 | ountries Resi       | ded                    |                  |       |               |                 |         |                  | +                        | Add resided country |
|                                          |                   |                     |                        |                  |       |               |                 |         |                  |                          |                     |

Nächste Seite: Travel Companions? "Yes, Bildungsreise Tanzania". Minderjährige "Minors" sind nicht mit dabei – also "No".

| Home                                                    | Visa Application System                               |                                         |
|---------------------------------------------------------|-------------------------------------------------------|-----------------------------------------|
| Application ID : 22IY-T08H-BE1                          | 3                                                     | Applicant Email : kurt_hirschler@web.de |
| <ul> <li>Personal Information</li> </ul>                | Who is accompanying you?                              |                                         |
| <ul> <li>Contact, Address and<br/>Employment</li> </ul> | Are you traveling as part of a group or organization? |                                         |
| ✓ Passport Information                                  |                                                       |                                         |
| ✓ Travel Information                                    | Group or Organization Name<br>Bildungsreise Tanzania  |                                         |
| <ul> <li>Travel Companions</li> </ul>                   |                                                       |                                         |
| Documents                                               | Are you being accompanied by any minors?              |                                         |
| Declaration                                             | O Yes O No                                            |                                         |
| Payments                                                |                                                       |                                         |
| Complete                                                | Update changes i 🏞                                    |                                         |
| © 2022 - Electronic Visa                                | Support Err                                           | nail: visatanzania@immigration.go.tz    |

Im nächsten Schritt muss man Passfoto, Reisepass und das Flugticket hochladen. Das Ticket bekommen Sie noch von mir, sofern Sie Ihre Flüge nicht selbst organisiert haben.

|                                                         | Visa Application Sys                                                                                | stem                                                                                                    |              |
|---------------------------------------------------------|----------------------------------------------------------------------------------------------------|----------------------------------------------------------------------------------------------------|--------------|
| Home                                                    | Visa Application Guidelines Terms And Conditions                                                    |                                                                                                    |              |
| Application ID : 22IY-T08H-BE18                         |                                                                                                    | Applicant Email : kurt_hirscl                                                                                                    | hler@web.de  |
| <ul> <li>Personal Information</li> </ul>                | Upload Documents                                                                                    |                                                                                                    |              |
| <ul> <li>Contact, Address and<br/>Employment</li> </ul> | Applicant passport size photo<br>(Supported types are ' <b>jpeg/png</b> ', size = 300KB max)        | Applicant Passport bio data page<br>(Supported types are <b>'jpeg/png</b> ', size = 300KB max)                                                                                                    |              |
| ✓ Passport Information                                  |                                                                                                    | Time and the second second sec |              |
| ✓ Travel Information                                    | $\bigcirc$                                                                                          |                                                                                                    |              |
| ✓ Travel Companions                                     | 2.                                                                                                  | Marine 1                                                                                                    |              |
| C Documents                                             |                                                                                                    | T AN ED AFKE                                                                                                    |              |
| Declaration                                             |                                                                                                    |                                                                                                    |              |
| Payments                                                | Durchsuchen PassportPhoto_Hirschler.png                                                             | Durchsuchen Passport_Hirschler.png                                                                                                    |              |
| Complete                                                | Supporting Document(s)                                                                              |                                                                                                    |              |
|                                                         | Return Ticket (Supported type is 'pdf', size = 1MB max) Durchsuchen Screenshot Ticket_Hirschler.pdf |                                                                                                    |              |
|                                                         | Save and exit (距                                                                                    | Save and continue                                                                                                    |              |
| © 2022 - Electronic Visa                                |                                                                                                    | Support Email: visatanzania@immig                                                                                                    | ration.go.tz |

Danach gibt es noch eine Übersicht über alle Angaben sowie einen Disclaimer, der darauf hinweist, dass die Bestätigung des Visumsantrags lediglich bedeutet, dass die\_der Antragsteller\_in zur Antragstellung berechtigt ist. Die Vereinigte Republik von Tanzania behält sich vor, bei der Einreise die Erteilung des Visums zu verweigern, falls im Antrag willentlich wesentliche falsche Angaben gemacht wurden.

Und dann muss man 50 US-Dollar bezahlen – mit Visa- oder MasterCard

| pplication ID : 22IY-T08H-E                                 | BE18                              |                                           |                                                                                                    | Applicant Email : kurt_hirschler@web.de                                             |  |
|-------------------------------------------------------------|-----------------------------------|-------------------------------------------|----------------------------------------------------------------------------------------------------|-------------------------------------------------------------------------------------|--|
| <ul> <li>Personal Information</li> </ul>                    | <b>( )</b>                        | THE UNITED REPUBLIC O<br>MINISTRY OF HOME | OF TANZANIA<br>AFFAIRS                                                                                                    | (*)                                                                                 |  |
| Contact, Address and<br>imployment     Passport Information | To<br>KURT HIRSCHLER,<br>GERMANY. | IMMIGRATION SERVICES D                    | EPARTMENT                                                                                                    | Invoce No: 991093686637<br>Application: 22IY-T08H-BE18<br>Invoice Date: 18-Aug-2022 |  |
| <ul> <li>Travel Information</li> </ul>                      | Description                       |                                           |                                                                                                    | Sub Total                                                                           |  |
| <ul> <li>Travel Companions</li> </ul>                       | Ordinary Visa                     |                                           |                                                                                                    | USD 50.00                                                                           |  |
| Documents                                                   |                                   | Payment Methods                           | Payment Due:                                                                                                    | 17-Sep-2022                                                                         |  |
| <ul> <li>Declaration</li> </ul>                             | 1. Bank Deposit /                 | Swift Transfer                            | Subtotal:                                                                                                    | USD 50.00                                                                           |  |
| Payments                                                    | Bank Name:                        | NMB USD                                   | Total:                                                                                                    | USD 50.00                                                                           |  |
| Complete                                                    | Account No.                       | 20107300025                               |                                                                                                    |                                                                                     |  |
|                                                             | Account Name:                     | IMMIGRATION REVENUE COLLECTION ACCOUNT    |                                                                                                    |                                                                                     |  |
|                                                             | Branch:                           | Bank House                                |                                                                                                    |                                                                                     |  |
|                                                             | Swift Code:                       | NMIBTZTZ                                  |                                                                                                    |                                                                                     |  |
|                                                             | 2. Visa or Master                 | card                                      | Note to Commercial Bank:<br>1. Peel 59 of MTI03 is an "Account Number" with value: 20107300025.<br>Must be captured correctly.<br>2. Peel 70 of MTI03 is a "Control Number" with value: 991093686637.<br>Must be captured correctly. |                                                                                     |  |
|                                                             | VISA 😝                            | Accepted cards are Visa or Mastercard     |                                                                                                    |                                                                                     |  |
|                                                             | Export Invoice                    |                                           | Continue later                                                                                                    | Proceed with Visa or Mastercard                                                     |  |

Weiter gehts mit einer hübschen Seite mit ein paar Giraffen oder dem Kilimanjaro und einem Air Tanzania Flugzeug...

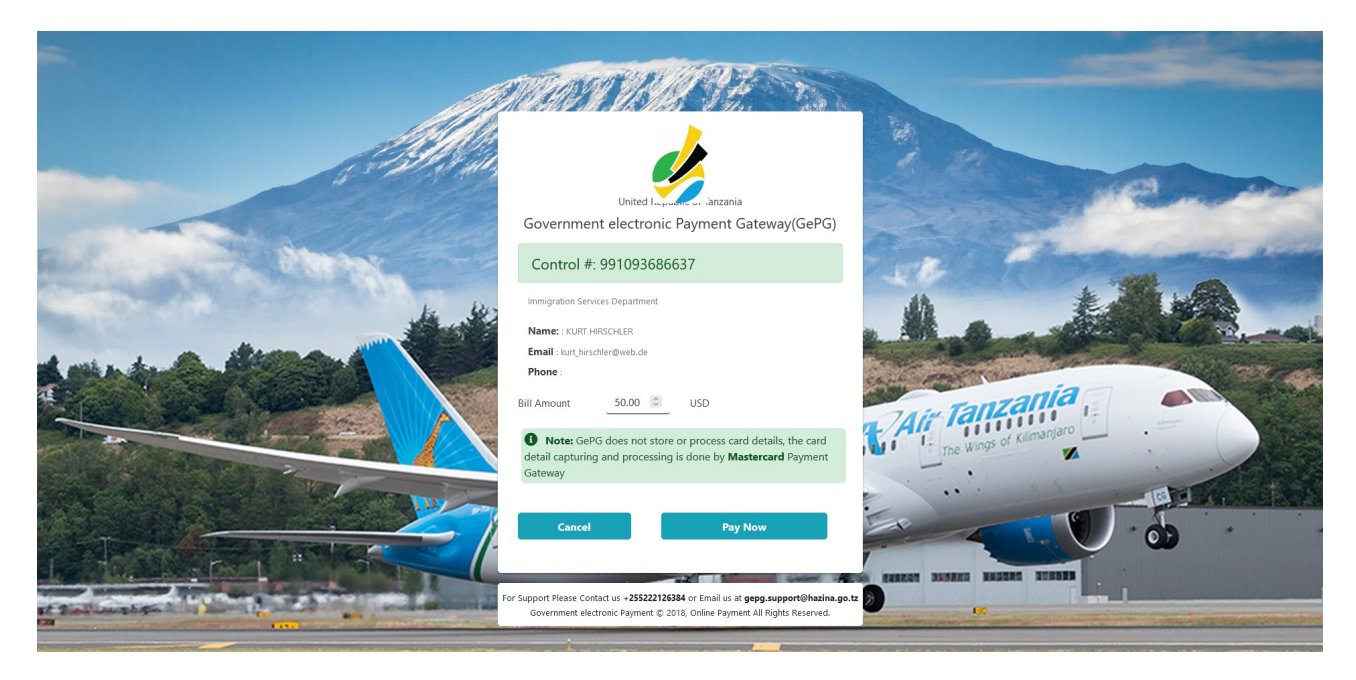

... und der etwas profaneren Bezahlseite, bei der man dann zwischen Master und Visa wählen muss. Hier klicken Sie bitte entweder auf das Master- oder das Visa-Zeichen – je nachdem, womit Sie bezahlen "möchten". Und dann folgen noch die anderen Seiten, die man von Kreditkartenzahlungen im Internet kennt.

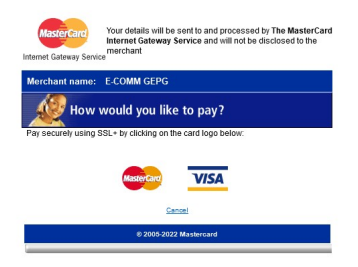

Danach sollte ein Fenster erscheinen mit dem Hinweis:

"Payment have been APPROVED, with Authorization ID …… (irgendeine Zahl). Your application has been received, and is pending approval."

Sollte diese Bestätigung nicht erscheinen, bitte nicht nochmal bezahlen! Bitte erst ein paar Tage abwarten, ob der Betrag vielleicht doch von der Kreditkarte abgebucht wurde. Und dann noch eineinhalb Wochen warten, ob die Visa Grant Notice im e-Mail-Postfach angekommen ist.

Ich glaube, das sind die wichtigsten Punkte. Bitte kontaktieren Sie mich, falls noch etwas unklar sein sollte.

Viele Grüße Kurt Hirschler